# Sadies Résidents

Extourne des factures Caisse maladie

9 mai 2023

Avant de passer aux factures électroniques Medidata, lors de réévaluation « Plaisir » avec effet rétroactif, il était possible de faire des correctifs « Plaisir » sans devoir annuler les factures.

Depuis que les factures électroniques Medidata sont en place, en cas de réévaluation avec effet rétroactif, vous devez

- Extourner les factures déjà émises
- Etablir de nouvelles factures

#### Ainsi, le processus est le suivant :

Vous recevez courant avril 2023 des résultats de réévaluations Plaisirs qui donne les résultats suivants :

MARTIN Micheline a été réévaluée en classe 11 dès le 15 janvier 2023. Comme auparavant, vous indiquez le résultat dans le payeur avec les dates de validité :

| 281 MARTIN Micheline                 | 281 1 1491                    | dimanche, 7 mai 2023  | Accès au cor    | npte débiteur |            | QRCode     |                  | SORTIE mat   |
|--------------------------------------|-------------------------------|-----------------------|-----------------|---------------|------------|------------|------------------|--------------|
| Type de payeur                       | Type facture:                 | adies                 | Historique      |               |            |            |                  | <i>S</i> t → |
|                                      | Facture CM 🗸                  | (                     | des<br>factures | 18995         | 31-mars-23 | 01-mars-23 | 31-mars-23       | 2 678.40     |
| Nº aginga i 10                       | reprise                       |                       |                 | 18911         | 28-févr23  | 01-févr23  | 28-févr23        | 2 419.20     |
| Nom: CSS                             | <=                            | ~                     | Echéance        | 18834         | 31-janv23  | 01-janv23  | 31-janv23        | 2 678.40     |
| Réf. pens.: 752-33-255 Modèle:       | N° carte 807                  | 756000080077736419    |                 | 18754         | 31-dec22   | 01-dec22   | 31-dec22         | 2 678.40     |
| Email copie                          |                               |                       |                 | 18676         | 30-nov22   | 01-nov22   | 30-nov22         | 1 209.60     |
| Blocage                              |                               |                       |                 | 18597         | 31-oct22   | 01-oct22   | 31-oct22         | 3 571.20     |
| BIC : IBAN :                         | Poste F                       | Finance Débit Direct  |                 | 18520         | 30-sept22  | 01-sept22  | 30-sept22        | 3 456.00     |
| K LSV Clearing : Date                | e sign. IBAN                  |                       |                 | 18438         | 31-août-22 | 01-août-22 | 31-août-22       | 3 571.20 🖕   |
| Prise en charge Forfaits : montant R | ègle Début et fin v           | validité Date éval    | Min.ABC         | limite s      | ans CSB    | D Eval. M  | ontant après lim | ite          |
| O10 - Forfait OPAS 10 96.00 J        | ours de présence 🔍 01.03.2021 | 07.12.2021 29.11.2020 | PLEX O 188.22   | 180.001       | 174.698    |            |                  |              |
| O12 - Forfait OPAS 12 v 115.20 J     | ours de présence 🗸 08.12.2021 | 13.09.2022 08.12.2021 | PLEX O 232.07   | 220.001       | 217.695    |            |                  |              |
| O9 - Forfait OPAS 9                  | ours de présence 🗸 14.09.2022 | 14.01.2023 14.09.2022 | PLEX O 176.61   | 160.001       | 163.445    |            |                  |              |
| ► O11 - Forfait OPAS 11 V 105.60 J   | ours de présence 🗸 15.01.2023 | 15.01.2023            | PLEX O 212.25   | 200.001       | 198.013 1  | 0.50       |                  |              |
| * ~                                  | ~                             |                       | PLEX            |               |            |            |                  |              |

Les factures caisses maladie de janvier, février et mars 2023 devront être extournées.

#### **Extourne et refacturation**

En dehors du cycle de facturation ordinaire. Il est préférable de ne pas extourner et refacturer dans le même déclenchement de facturation. Votre écran « Facturation » est donc vide

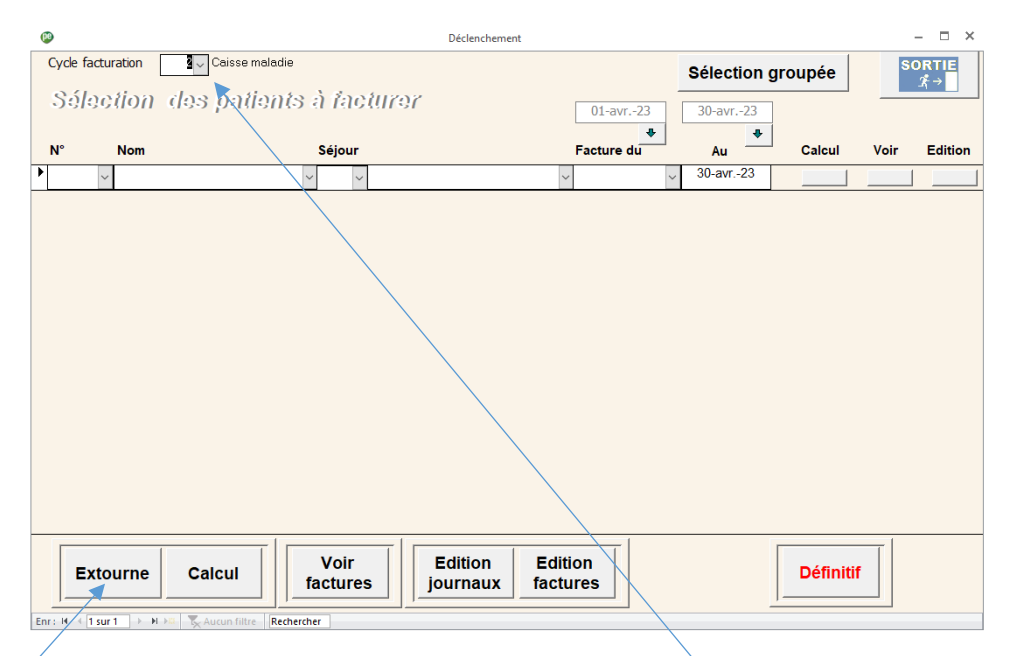

Si vous avez plusieurs cycles de facturation, vous sélectionnez le cycle souhaité et cliquez sur « Extourne »

### Extourne :

Vous indiquez la date des extournes qui doit correspondre à la date de calcul de la nouvelle facture

| pe |                            | /    |                     | Extournes            |    |          | – 🗆 ×      |
|----|----------------------------|------|---------------------|----------------------|----|----------|------------|
|    | ate extourne<br>30.04.2023 |      | Facture à extourner | dimanche, 7 mai 2023 |    | <b>*</b> | Sortie<br> |
| N  | lo<br>I                    | Date | Pensionnaire/Payeur | Du                   | Au | Centrale | Montant    |
|    |                            |      |                     |                      |    |          |            |
|    |                            |      |                     |                      |    |          |            |
|    |                            |      |                     |                      |    |          |            |
|    |                            |      |                     |                      |    |          |            |

Vous sélectionnez les factures à extourner

|   | PP |                        |          |      |                     | Extournes |                |             |         | – 🗆 ×         |
|---|----|------------------------|----------|------|---------------------|-----------|----------------|-------------|---------|---------------|
|   |    | ate extour<br>30.04.20 | ne<br>23 | Fa   | cture à extourner   | dimanct   | ne, 7 mai 2023 | 1883        | 4       | SORTIE<br>⊀→  |
|   | 1  | lo<br>I                | Date     |      | Pensionnaire/Payeur |           | Du             | Au C        | entrale | Montant       |
|   |    | 18834                  | 30-a     | vr23 | MARTIN Micheline    |           | 01-janv23      | 31-janv -23 | Non     | -2 678.40 CHF |
|   |    |                        | CSS      |      |                     |           |                |             |         |               |
| Γ |    | 18911                  | 30-a     | vr23 | MARTIN Micheline    |           | 01-févr23      | 28-févr23   | Non     | -2 419.20 CHF |
|   |    |                        | CSS      |      |                     |           |                |             |         |               |
|   |    | 18995                  | 30-a     | vr23 | MARTIN Micheline    |           | 01-mars-23     | 31-mars-23  | Non     | -2 678.40 CHF |
|   |    |                        | CSS      |      |                     |           |                |             |         |               |
|   |    |                        |          |      |                     |           |                |             |         |               |

Vous pouvez uniformiser la date d'extourne

Vous pouvez visualiser et éditer les extournes

Vous pouvez supprimer les extournes

Vous pouvez bien entendu extourner les factures de plusieurs résidents.

## **Refacturation :**

Une fois toutes les extournes sélectionnées, vous ajoutez tous les résidents à refacturer avec les dates de début et de fin de facture correspondant à la période à refacturer.

| ( <sup>1</sup> )         | Déclenche          | ement      |            |         | -    | - 🗆 ×        |
|--------------------------|--------------------|------------|------------|---------|------|--------------|
| Cycle facturation 2 Cais | sse maladie        |            | Sélection  | groupée | SO   | RTIE         |
| Sélection des p          | ationts à facturor | 01-avr23   | 30-avr23   |         | _    | <u>-1 ~ </u> |
| N° Nom                   | Séjour             | Facture du | Au         | Calcul  | Voir | Edition      |
| ▶ 281 V MARTIN Micheline | ✓ 1 ✓ SPC          |            | 31-mars-23 |         |      |              |
| * ~                      | ~ ~                | ~          | 30-avr23   |         |      |              |

Comme pour les extournes, vous pouvez refacturer plusieurs résidents dans le même déclénchement. Pour cela, vous ajouter tous les résidents à refacturer

Une fois les calculs terminés, vous supprimez les factures que vous ne souhaitez pas conserver (pension, Lima etc...)

|                                |                       |                        | factures          |    | Journaux      | factur    | es    |                           | _                     |                                                                                             |   |
|--------------------------------|-----------------------|------------------------|-------------------|----|---------------|-----------|-------|---------------------------|-----------------------|---------------------------------------------------------------------------------------------|---|
| <u>_</u>                       |                       |                        |                   |    |               |           |       |                           |                       |                                                                                             |   |
| 🥪<br>Tuno factu                | no Enstrum            | CM                     |                   |    | Factures      | 10020     |       |                           |                       | - 0                                                                                         |   |
| Type factur                    |                       | e CM                   |                   |    | racture in-:  | 19039     |       | CSS                       |                       |                                                                                             |   |
| Resident N                     | - 281/1               | + 1040                 |                   |    | date facture: | 20.04     | 0022  | Centre de se              | ervices               |                                                                                             |   |
| Ne(e) le                       | 10-400                | 1-1940                 |                   |    | unc necure.   | 30.04.    | .025  | Case postal<br>1000 Lausa | e 144<br>nne 10       |                                                                                             |   |
| Nom                            | MART                  | IN MICH                | eline             |    |               |           | 1     |                           |                       |                                                                                             |   |
| Type sejou                     | r SPC                 |                        |                   |    |               | Modif     |       |                           |                       |                                                                                             |   |
| Periode de                     | facturation           | lu<br>Droct            | 01-janv23         | Au | 31-mars-23    | ato       | -     | / Tup                     | total                 |                                                                                             | 4 |
| Date                           |                       | Prest                  | ation             |    |               | 14        | 86.4  | 40 IVa                    | 1209.60               |                                                                                             |   |
| 01-jany -23                    | 09 1                  | orfait (               |                   |    |               |           |       |                           |                       |                                                                                             |   |
| 01-janv23<br>15-janv23         | 09                    | =orfait (<br>=orfait ( | OPAS 9<br>OPAS 11 |    |               | 76        | 105.6 | 50                        | 8025.60               | M<br>o<br>d<br>i<br>f                                                                       |   |
| 01-janv23<br>15-janv23         | 09 011 0              | Forfait (              | OPAS 9<br>OPAS 11 |    |               | 76        | 105.6 | 50                        | 8025.60<br>EP 9.225.2 | M<br>0<br>d<br>i<br>f<br>¢                                                                  |   |
| 01-janv23<br>15-janv23<br>Date | 09  <br>011           | Forfait (              | OPAS 9<br>OPAS 11 |    |               | 76        | 105.0 | 50                        | FR. 9 235.2           | M<br>0<br>d<br>i<br>f<br><-                                                                 |   |
| 01-janv23<br>15-janv23<br>Date | 09 011 0              | Forfait (              | DPAS 9<br>DPAS 11 |    |               | 76<br>mon | 105.0 | 50                        | FR. 9 235.2           | M<br>0<br>d<br>i<br>f<br>ć-                                                                 |   |
| 01-janv23<br>15-janv23<br>Date | 09<br>011<br>Type     | Forfait (              | DPAS 9<br>DPAS 11 |    |               | 76<br>mon | 105.6 |                           | FR. 9 235.2           |                                                                                             |   |
| 01-janv23<br>15-janv23<br>Date | 09 011 0              | Forfait (              | DPAS 9            |    |               |           | 105.6 | 50                        | FR. 9 235.2           | 0<br>d<br>i<br>f f<br>€-                                                                    |   |
| 01-janv23<br>15-janv23<br>Date | 09 1011 1             | Forfait (              | DPAS 9<br>DPAS 11 |    |               |           | 105.6 |                           | FR. 9 235.2<br>total  | 0<br>0<br>0<br>0<br>0<br>0<br>0<br>0<br>0<br>0<br>0<br>0<br>0<br>0                          |   |
| 01-janv23<br>15-janv23<br>Date | 09 1<br>011 1<br>Туре | Forfait (              | DPAS 9<br>DPAS 11 |    |               |           | 105.6 |                           | FR. 9 235.2<br>total  | 0<br>0<br>0<br>0<br>0<br>0<br>0<br>0<br>0<br>0<br>0<br>0<br>0<br>0                          |   |
| 01-janv23<br>15-janv23<br>Date | 09 1<br>011 1<br>Туре | Forfait (              | DPAS 9<br>DPAS 11 |    |               |           | 105.6 |                           | FR. 9 235.2<br>total  | 0<br>0<br>0<br>0<br>0<br>0<br>0<br>0<br>0<br>0<br>0<br>0<br>0<br>0<br>0<br>0<br>0<br>0<br>0 |   |
| 01-janv23<br>15-janv23<br>Date | 09 011 011 0          | Forfait (              | DPAS 9<br>DPAS 11 |    |               | mon       | tant  | 50<br>50<br>              | FR. 9 235.2<br>total  | 0)<br>0)<br>0)<br>0)<br>0)<br>0)<br>0)                                                      |   |

Navigation –Suppression de facture

| Vous pouvez ensuite éditer les    | Factures étab | lissement              |               |             |             |
|-----------------------------------|---------------|------------------------|---------------|-------------|-------------|
| iournaux                          | Prestati      | on Libellé             | Montant unit. | Qte         | Total TTC   |
| journaux                          | 60100         |                        |               | 0           | 1 459.20    |
| Effectuer les contrôles habituels | 011           | Forfait OPAS 11        | Fr. 105.60    | 76          | 8 025.60    |
| Effectuel les controles habituels |               | 19039 MARTIN Micheline | Fr. 105.60    | 76          | 8 025.60    |
|                                   | 09            | Forfait OPAS 9         | Fr. 86.40     | -76         | -6 566.40   |
|                                   |               | 19039 MARTIN Micheline | Fr. 86.40     | 14          | 1 209.60    |
|                                   |               | 18995 MARTIN Micheline | Fr. 86.40     | -31         | -2 678.40   |
|                                   |               | 18911 MARTIN Micheline | Fr. 86.40     | -28         | -2 419.20   |
|                                   |               | 18834 MARTIN Micheline | Fr. 86.40     | -31         | -2 678.40   |
|                                   |               |                        |               |             |             |
|                                   |               |                        | Total fa      | ct ur ation | FR. 1459.20 |

et transmettre vos factures électroniques selon la procédure ordinaire.

Une fois Medidata validé, vous pouvez cliquer sur le définitif.

| Extourne Calcul far | Voir Edition Edition<br>journaux factures | Définitif |
|---------------------|-------------------------------------------|-----------|
|---------------------|-------------------------------------------|-----------|

Le support Sadies reste à votre disposition pour toute aide complémentaire.

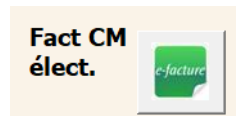

Sadies SA